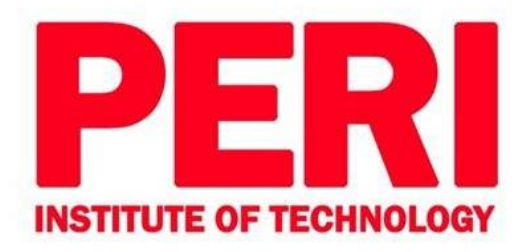

**ACADEMIC YEAR 2022 – 2023** 

#### 4.2.1. Library is automated using Integrated Library Management System (ILMS)

| S.No | Description                                     | Page Number |
|------|-------------------------------------------------|-------------|
| 1.   | Integrated Library Management System (ILMS)     | 1           |
| 2.   | Library – iguru login page                      | 2 -3        |
| 3.   | e Library – Summary                             | 4           |
| 4.   | Library – Book Issue Dashboard- Department wise | 5           |
| 5.   | Library – Class wise student list               | 6           |
| 6.   | Library – Book Issue Dashboard                  | 7           |
| 7.   | Library – Search Books – Based on Book Title    | 8           |
| 8.   | Library – Search Books – Based on Author Name   | 9           |

INDEX

look

Dr. R. PALSON KENNEDY, M.E., Ph.D., PRINCIPAL PERI INSTITUTE OF TECHNOLOGY Mannivakkam, Chennai - 600 048.

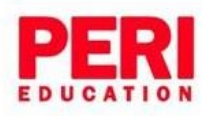

PERI Knowledge Park, Mannivakkam, Chennai - 600 048. Tamilnadu.
 Phone No : 044 3505 5400 admin@peri.education www.peri.education

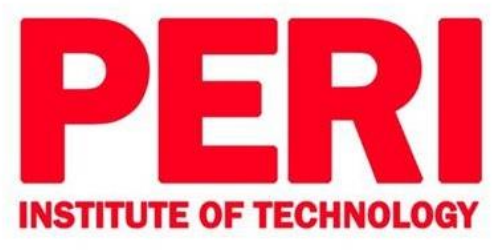

Peri Institute of Technology has a scholastic, central library, automated with ILMS called iguru software-version 9.4, purchased from PERI Software Solutions, to provide access to books, magazines, database and academic journals. Book issues, returns and renewal are done with software and maintained in register too. It is a digitalized and Wi-Fi connected library, where online resources are subscribed and used by the teaching and learning community. The staff and the students can utilize the library at any time. The Librarians organize library inventory (e.g. with books, magazines, database, etc.) and conduct regular checks and updates on database information.

| Name of the ILMS software | iguru |
|---------------------------|-------|
| Nature of Automation      | Fully |
| Version                   | 9.4   |
| Year of Automation        | 2015  |

The Library is member of DELNET (Developing Library Network) and subscribed 819 e-Journals for the science and engineering departments through Shodhsindhu. Many national, international, global and IUP journals have been subscribed

The central library, automated with ILMS called iguru software-version 9.4, purchased from PERI Software Solutions, having the following provisions

| S.No | Description                          |
|------|--------------------------------------|
| 1.   | Student and Staff Membership Entries |
| 2.   | Book Entries                         |
| 3.   | Book Search                          |
| 4.   | Book Issue and Returns               |
| 5.   | Report Generation                    |

Dr. R. PALSON KENNEDY, M.E., Ph.D., PRINCIPAL PERI INSTITUTE OF TECHNOLOGY Mannivakkam, Chennai - 600 048.

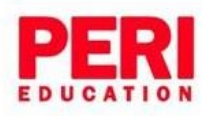

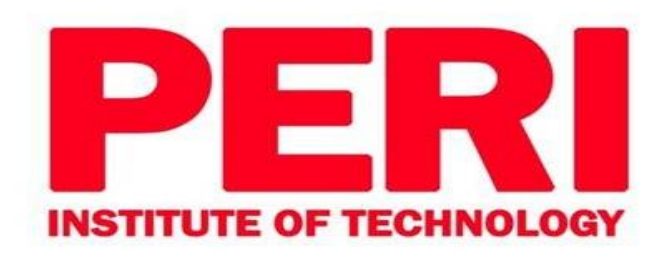

ACADEMIC YEAR 2022 – 2023

Library - ILMS Process

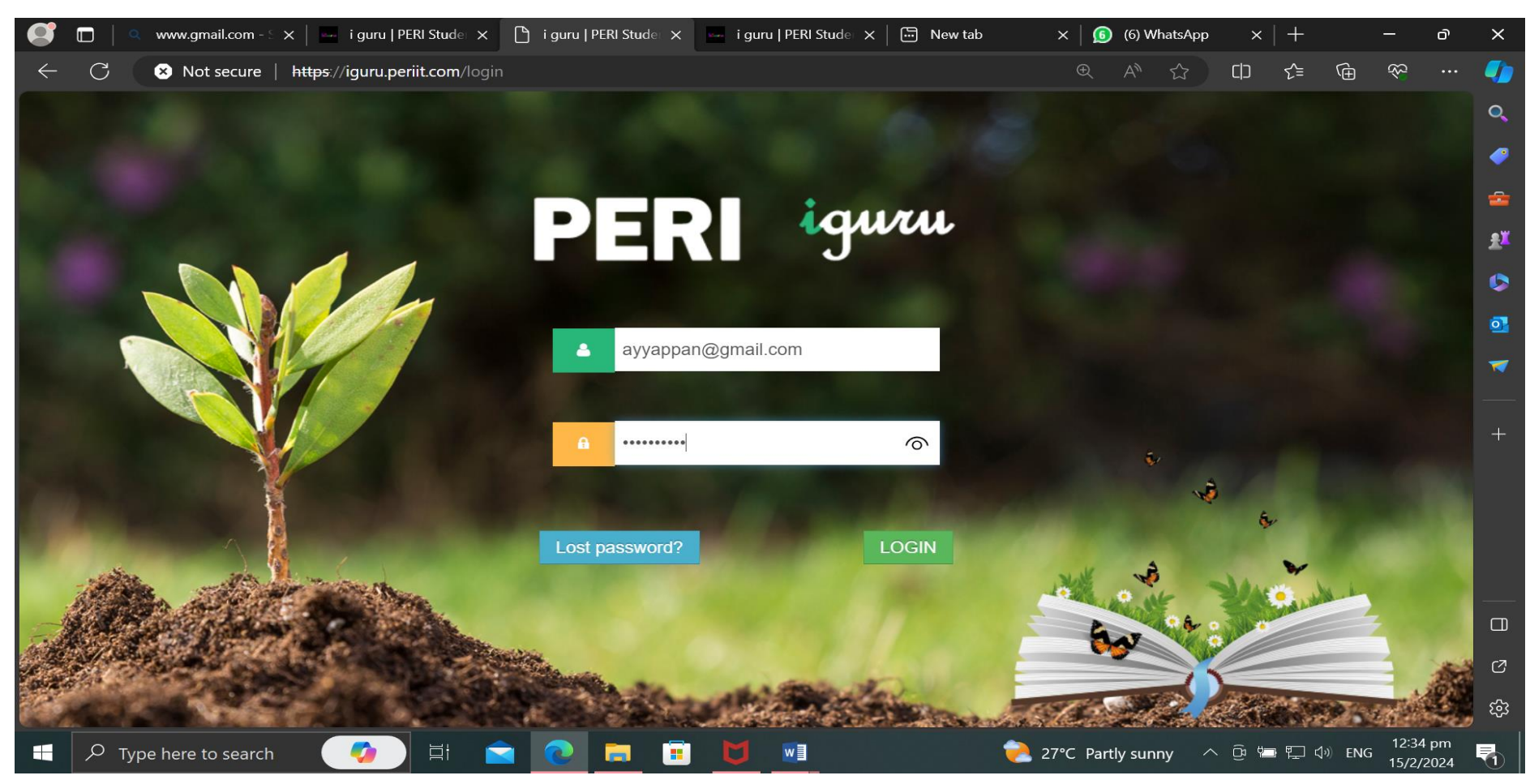

1. Library – iguru login page

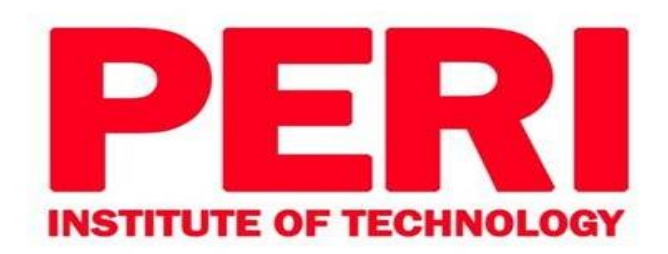

Library – ILMS Process

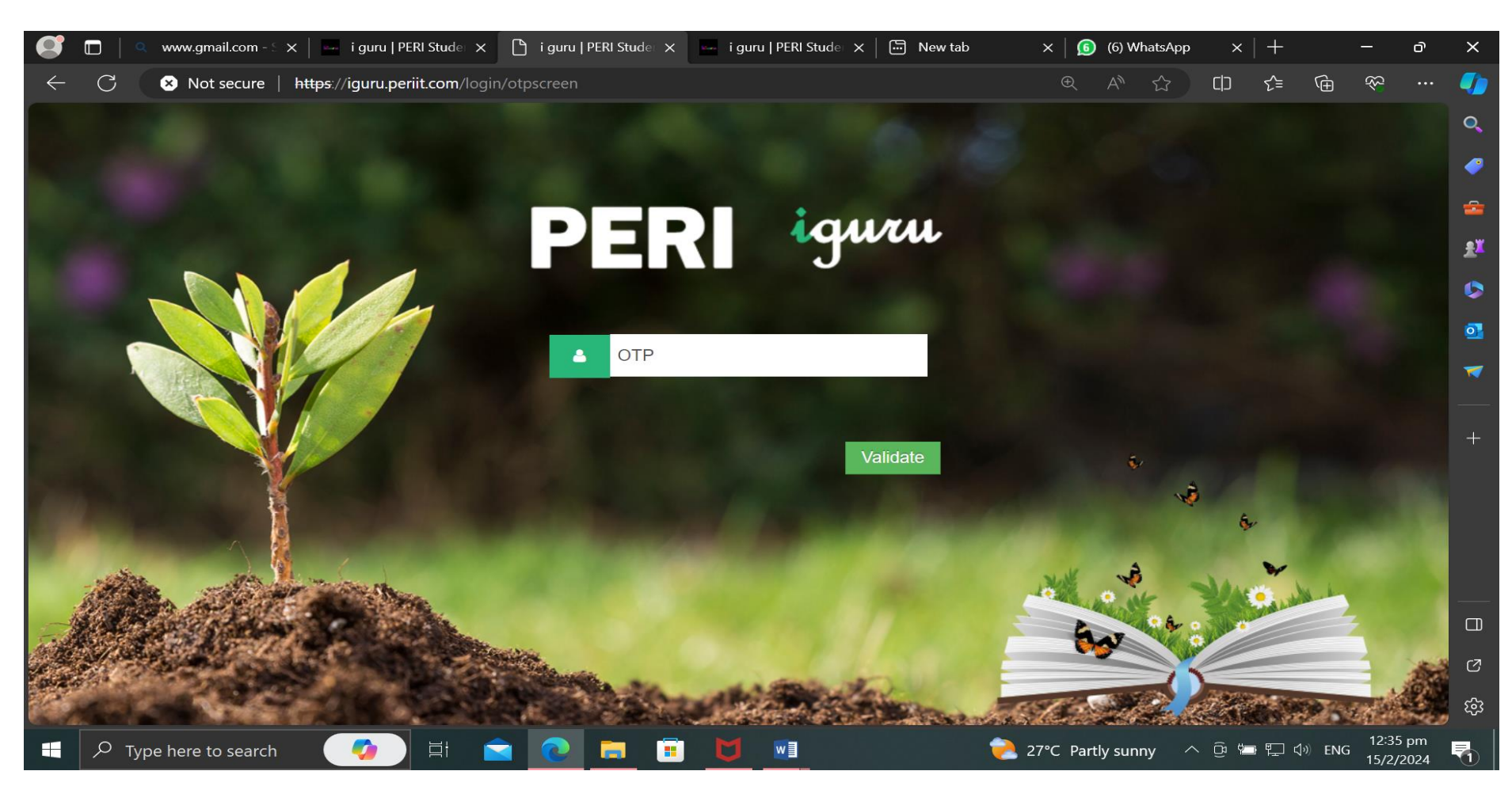

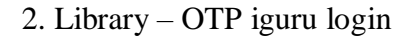

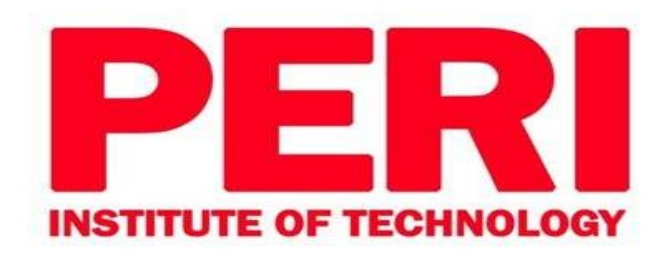

Library - ILMS Process

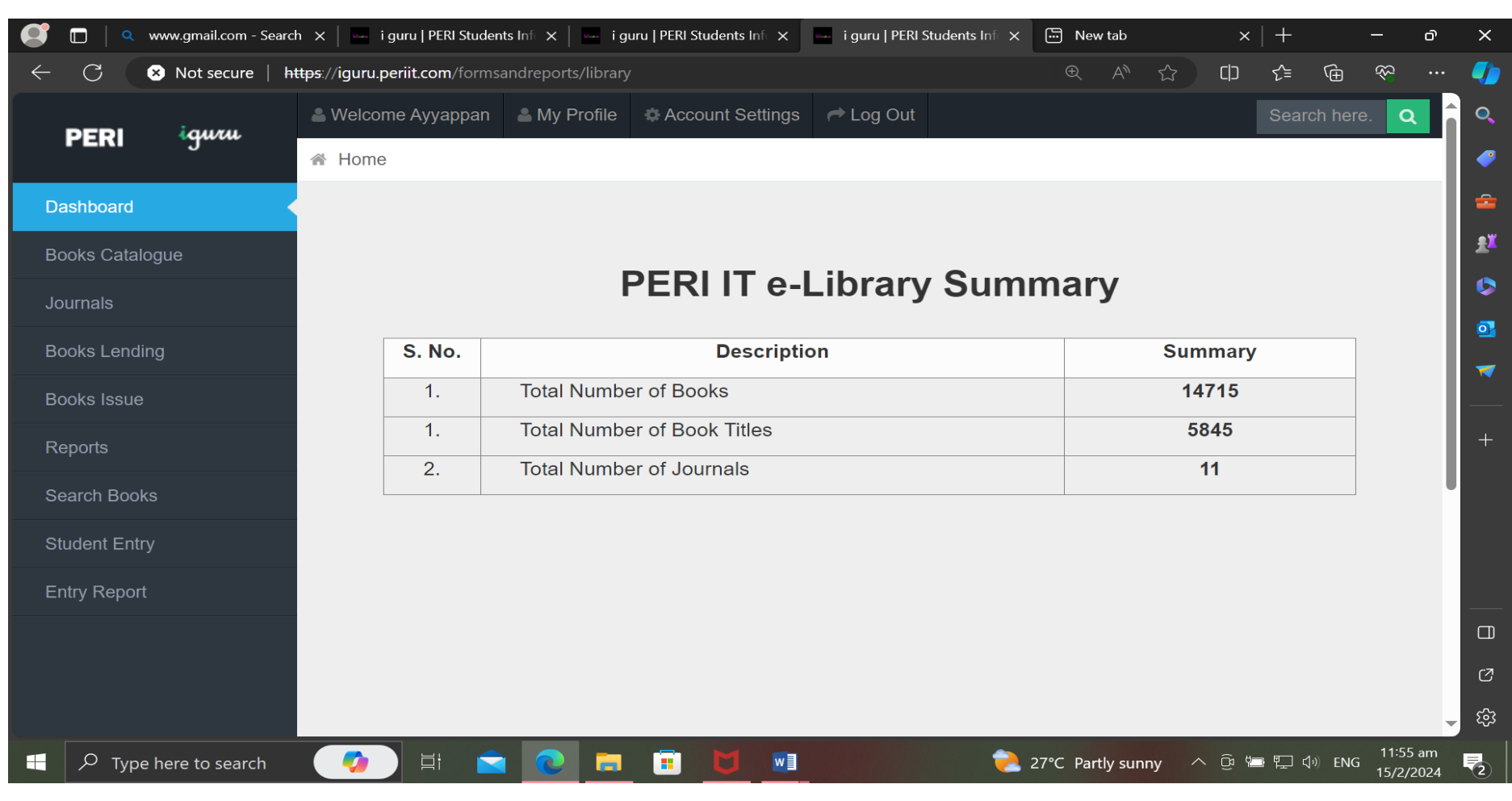

3.Library - Dashboard

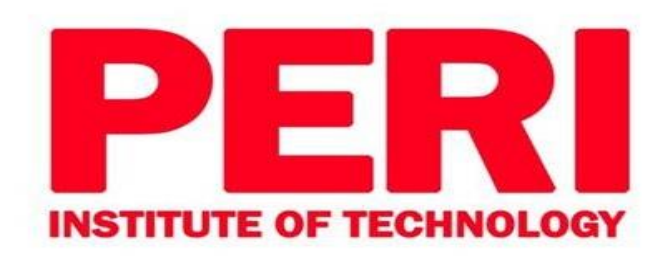

Library – ILMS Process

| 🛛 🔲 🔍 www.gmail.com - Searcl | h x∣⊶ig                              | guru   PERI Students Informatio    | 🗙 🔤 i guru   PERI Studen | ts Informatio 🗙 🗔 New tal | b                 | $\times   +$    | —                              | ð          | ×        |
|------------------------------|--------------------------------------|------------------------------------|--------------------------|---------------------------|-------------------|-----------------|--------------------------------|------------|----------|
| ← C 🛛 😣 Not secure   Ħ       | t <del>tps</del> ://iguru.periit.coi | <b>m</b> /formsandreports/student  | tslist                   |                           | € A ☆             |                 | Ê X                            |            |          |
|                              | 🛎 Welcome Ayy                        | appan   My Profile                 | Account Settings         | ⇒ Log Out                 |                   | Sea             | rch here. 🝳                    |            | Q        |
| PERI                         | 🖀 Home                               |                                    |                          |                           |                   |                 |                                |            | -        |
| Dashboard                    | Select Class                         | All Classes                        | ✓ Select type            | Select                    | ~                 |                 |                                |            | <b>a</b> |
| Books Catalogue              | S No                                 | All Classes                        | <u> </u>                 | Anna Univ Reg No          | Stude             | nt Name         | Book                           |            | £¥       |
| Journals                     | 5 110                                | II AI<br>II CSE A                  |                          |                           | Stude             | in raine        | DOOK                           | - 1        |          |
| Books Lending                |                                      | II CSE B<br>II CSE-ME              |                          |                           |                   |                 |                                |            | 0]       |
| Books Issue                  |                                      | III CSE A<br>III CSE B             |                          |                           |                   |                 |                                | - 11       | ~        |
| Reports                      |                                      | IV CSE A<br>IV CSE B               | •                        |                           |                   |                 |                                | - 11       | +        |
|                              |                                      | I ECE - AppElec<br>I ECE - CommSys |                          |                           |                   |                 |                                |            |          |
| Search Books                 |                                      | II ECE A<br>II ECE - AppElec       |                          |                           |                   |                 |                                |            |          |
| Student Entry                |                                      | II ECE - CommSys<br>III ECE A      |                          |                           |                   |                 |                                |            |          |
| Entry Report                 |                                      | IV ECE A<br>I EEE-PED              |                          |                           |                   |                 |                                |            |          |
|                              |                                      | II EEE A<br>II EEE - PED           | -                        |                           |                   |                 |                                |            |          |
|                              |                                      |                                    |                          |                           |                   |                 |                                |            | Ø        |
|                              |                                      |                                    |                          |                           |                   |                 |                                | -          | છું      |
| Type here to search          |                                      | 💼 🧿 🖻                              | 💼 🔰 🖻                    | 2                         | 27°C Partly sunny | <u>^ ĝ ₪ ঢ়</u> | <b>↓</b> ● ENG 11:53<br>15/2/2 | am<br>2024 | 2        |

4. Library – Book Issue Dashboard- Department wise

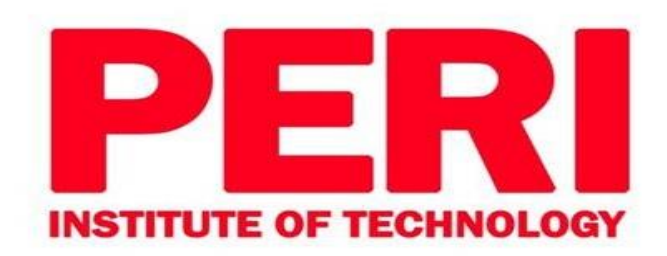

Library – ILMS Process

| 🔮 🗖 🛛 🤉 www.gmail.com - Searc                  | h ×   🛶                            | i guru   PERI Students Informa  | tio 🗙 🔤 i guru   PERI Student | s Informatio 🗙 📅 New tab | $\times   +$      | -            | - O                   | ×                |
|------------------------------------------------|------------------------------------|---------------------------------|-------------------------------|--------------------------|-------------------|--------------|-----------------------|------------------|
| $\leftarrow$ C $	imes$ Not secure   h          | <del>ttps</del> ://iguru.periit.co | <b>om</b> /formsandreports/stud | lentslist                     |                          |                   | <₽ (±        | ≪ <mark>-</mark>      | · 🌗              |
|                                                | 🛎 Welcome Ay                       | yappan 🛛 💄 My Profile           | Account Settings              | ▶ Log Out                |                   | Search here. | Q                     |                  |
| PERI <sup>(</sup> gum                          | A Home                             |                                 |                               |                          |                   |              |                       | <b>~</b>         |
| Dashboard                                      | Select Class                       | IV CSE B                        | ✓ Select type                 | All                      | ~                 |              |                       | <b>e</b>         |
| Books Catalogue                                |                                    |                                 |                               |                          |                   |              |                       | <u>.</u>         |
|                                                | S No                               | Application Number              | Anna Univ Reg No              | Student Name             |                   | Book         |                       |                  |
| Journals                                       | 1                                  | 201522                          | 411520104046                  | KERAKLIN W.              |                   | Issue Book   |                       | 5                |
| Books Lending                                  |                                    |                                 |                               |                          |                   | 1550C DOOK   |                       |                  |
| Books Issue                                    | 2                                  | 201155                          | 411520104047                  | KIRAN KUMAR M            |                   | Issue Book   |                       |                  |
| Reports                                        |                                    | 004057                          | 444500404040                  |                          |                   |              |                       | +                |
|                                                | 3                                  | 201257                          | 411520104048                  | Kirutnika G              |                   | Issue Book   |                       |                  |
| Search Books                                   | 4                                  | 201535                          | 411520104049                  | KOLLU BALAVARDHAN *      |                   |              |                       |                  |
| Student Entry                                  |                                    |                                 |                               |                          |                   | Issue Book   |                       |                  |
| Entry Report                                   | 5                                  | 201466                          | 411520104052                  | LAVANYA S                |                   | Issue Book   |                       |                  |
|                                                |                                    |                                 |                               |                          |                   |              |                       |                  |
|                                                | 6                                  | 201162                          | 411520104053                  | LOGESHWARI R.            |                   | Issue Book   |                       | <u>رع</u>        |
|                                                | 7                                  | 004470                          | 444500404054                  | Madada Q                 |                   |              |                       | ~                |
| https://iguru.periit.com/sefcdetails/student_o | dashboard/4470/                    | 201176                          | 411520104054                  | Madesh C                 |                   | Issue Book   |                       | <del>کې</del> کې |
| F P Type here to search                        |                                    | i 🖻 💽 🗖                         | • 🖻 💆 🖻                       | 浇 27°C Partly            | r sunny \land 📴 🖼 | 町<br>く ジ ENG | 11:54 am<br>15/2/2024 | 2                |

5.Library – Class wise student list

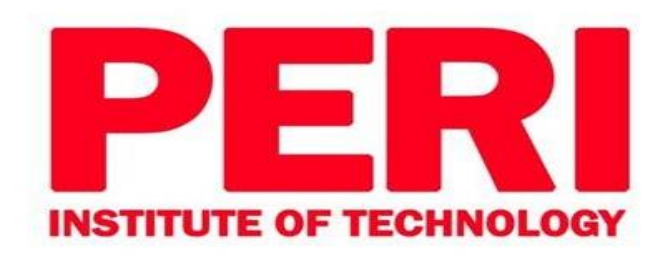

Library – ILMS Process

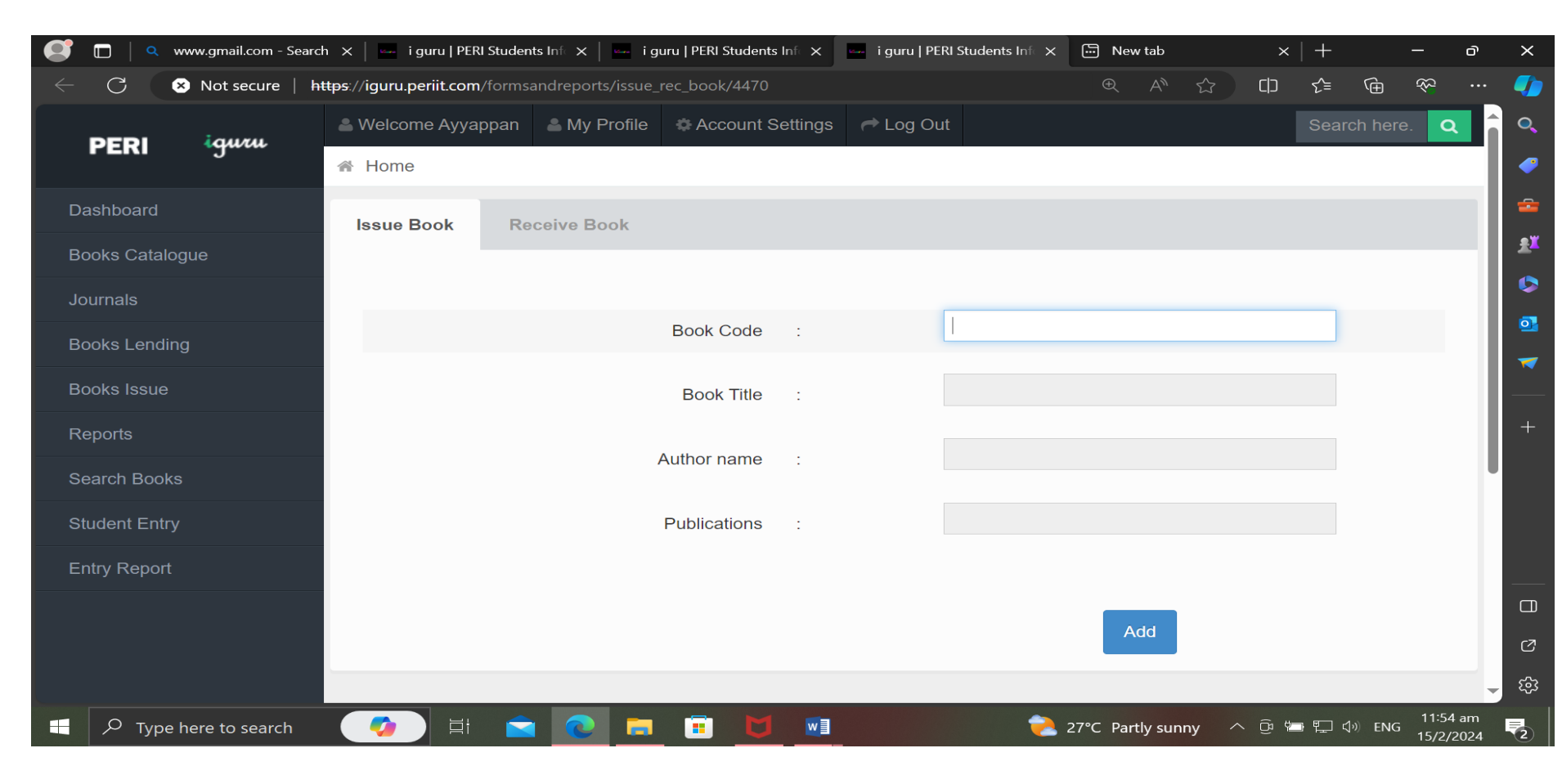

6. Library – Book Issue Dashboard

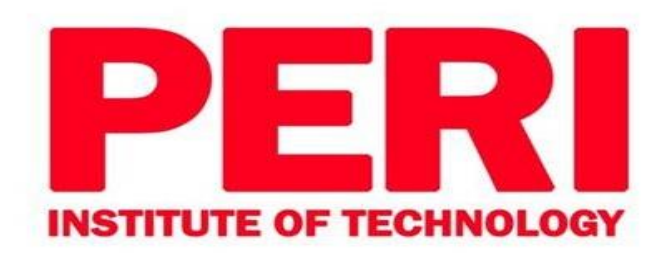

Library - ILMS Process

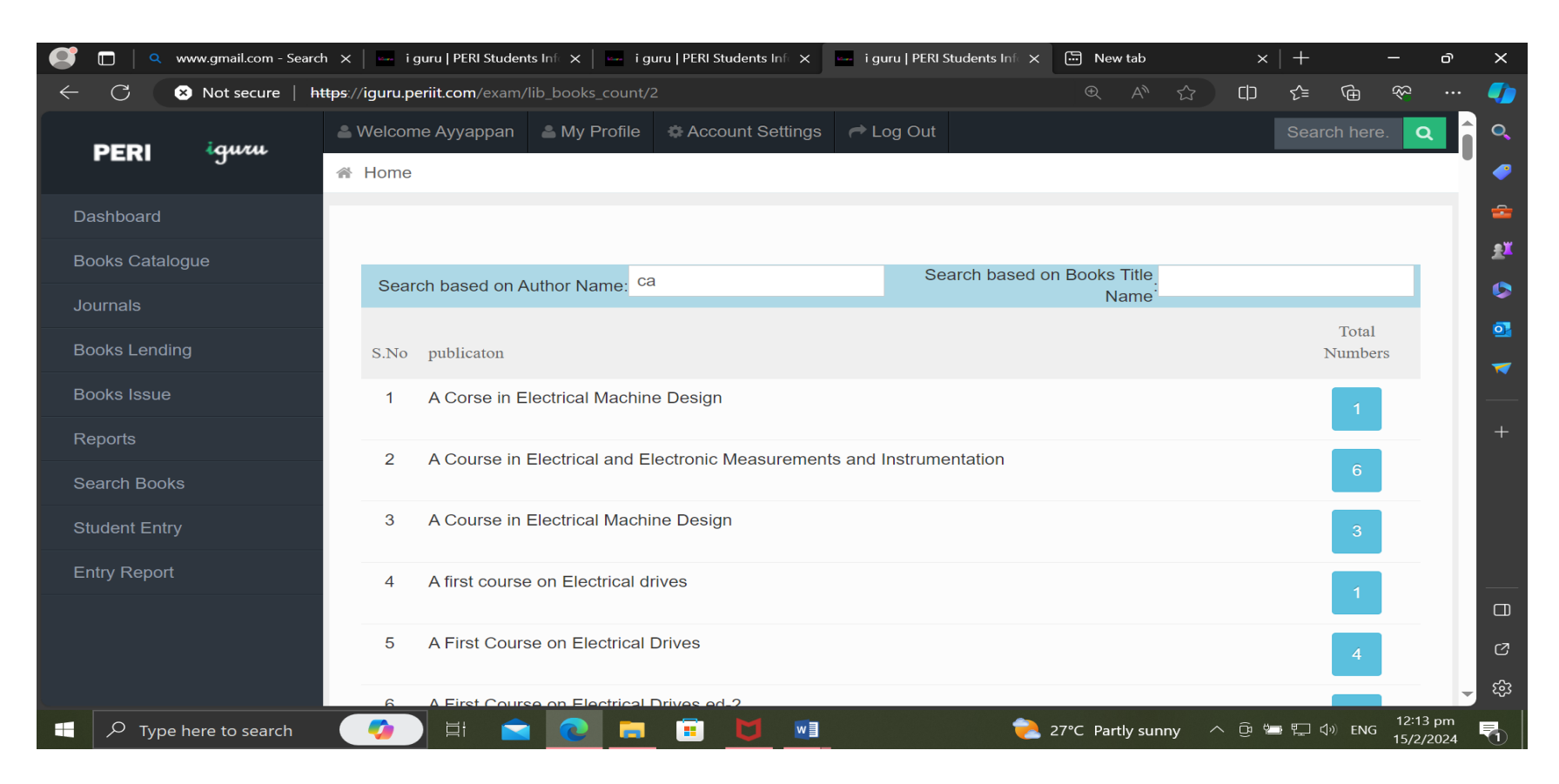

7. Library - Search Books - Based on Book Title

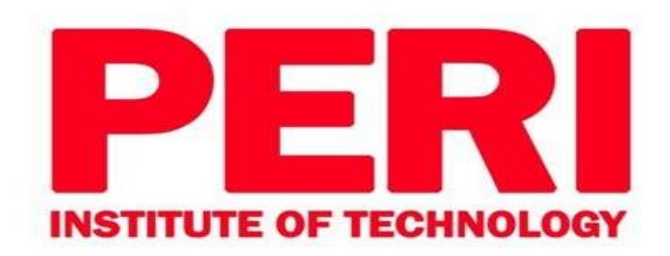

Library – ILMS Process

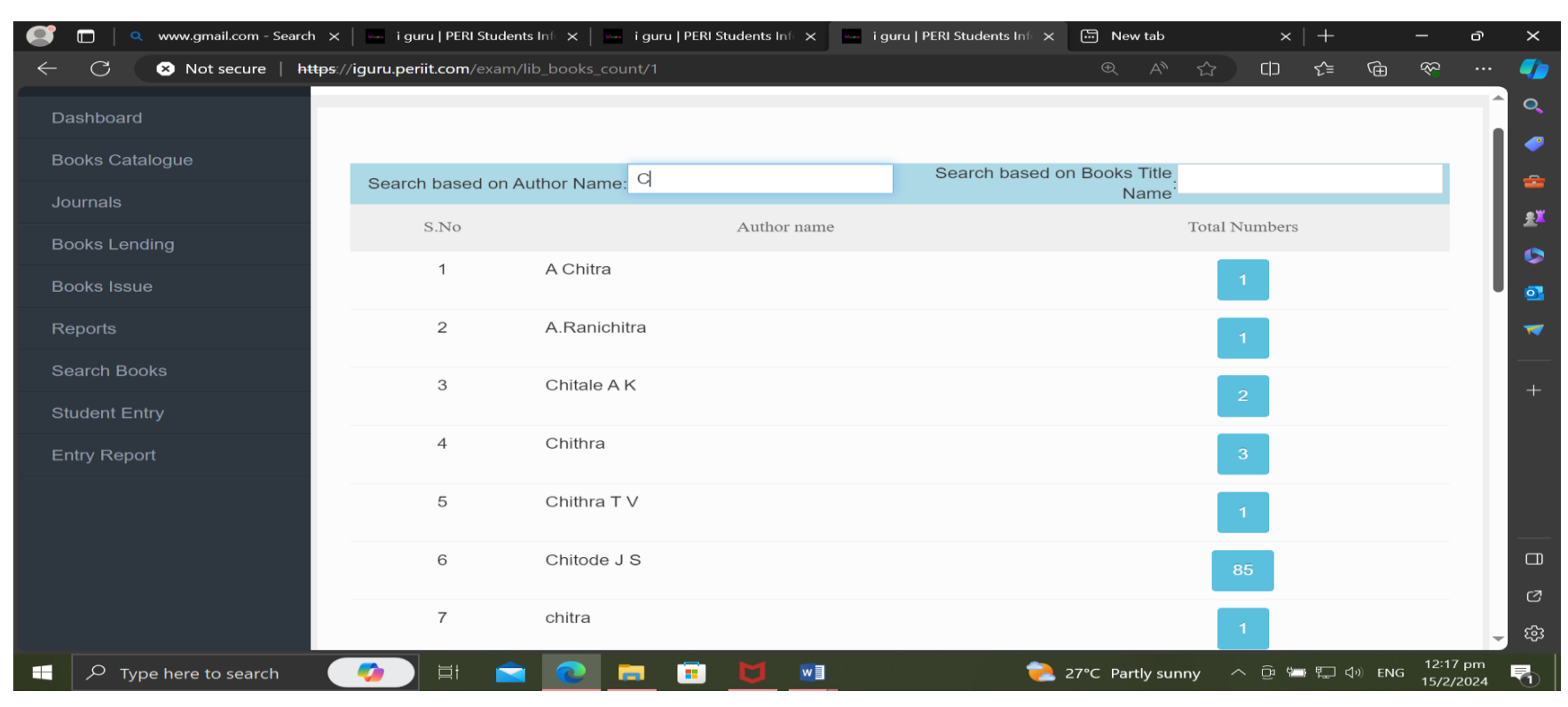

8.Library - Search Books - Based on Author Name

Dr. R. PALSON KENNEDY, M.E., Ph.D., PRINCIPAL PERI INSTITUTE OF TECHNOLOGY Mannivakkam, Chennai - 600 048.